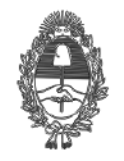

#### PROVINCIA DE BUENOS AIRES Procuración General de la Suprema Corte de Justicia

## **ANEXO ÚNICO**

## Manual de Registración de Resoluciones del SIMP Procedimientos

### Introducción

El presente manual tiene por propósito transmitir en forma didáctica los conceptos fundamentales para registrar y consultar resoluciones en el SIMP Procedimientos.

## ¿Qué escritos pueden ser registrados?

Hasta el momento, los escritos que pueden ser registrados son los siguientes:

- Resolución de Alcance General: actos que producen efectos jurídicos para una serie indeterminada de casos (por ejemplo: protocolo).
- Resolución de Alcance Individual: actos que producen efectos jurídicos para un solo caso determinado o para distintos casos individualmente especificados y determinados (por ejemplo: designación o licencia).
- **Resolución Anexo**: el anexo de una resolución debe registrarse en forma autónoma y vincularse con la resolución.

¿Qué condiciones deberán cumplir dichos escritos para poder ser registrados?

Además de pertenecer a alguna de las clases de escritos mencionadas anteriormente, deberán encontrarse firmados. La firma deberá pertenecer a un usuario con competencia para firmar resoluciones.

Los escritos que posean "Multifirma", deberán contener la cantidad de firmas previamente establecidas en el sistema por el usuario creador o modificador del documento.

### ¿Quiénes pueden registrar una resolución?

Para poder registrar resoluciones se necesita un permiso especial. La habilitación debe solicitarse, mediante nota firmada por cualquiera de los titulares del registro pertinente, por SIMP Procedimientos y dirigirse a la Subsecretaría de Informática de la Procuración General.

## ¿Cómo registrar una resolución?

El usuario habilitado a registrar resoluciones, encontrará en el menú superior del SIMP Procedimientos la opción "Registración".

| SI      | MP     | PF        | ROCEDI                 | MIENT        | 0S         |                |                                                            |                           |                                      |
|---------|--------|-----------|------------------------|--------------|------------|----------------|------------------------------------------------------------|---------------------------|--------------------------------------|
| Expe    | diente | s         | Escritos               | Agenda       | Consul     | tas Reportes   | Complementos                                               | Avada Registración        |                                      |
|         |        | Entrac    | la                     |              | Salida     |                | Enviados                                                   | Consultar Registrados     |                                      |
| Filtros | в      | isqueda r | ápida: -               | -            | Busca      | ar Ver Todos   |                                                            |                           |                                      |
| Ø       | ÷      | Recibir   | 🔘                      | <b>11</b>    |            |                |                                                            |                           |                                      |
| •       | Е      | т         | Fecha                  | Fecha Salida | Multifirma | Número         | SubTipo Escrito                                            | Carátula / Observaciones  | Remitente                            |
|         | •      |           | 26/11/2018<br>09:21:04 |              | 2/2 💏      | PG.SA-363-18-3 | Anexo                                                      | Resolución - Anexo        | PG - Contrataciones Y<br>Suministros |
|         | •      |           | 26/11/2018<br>09:21:04 |              | 2/2 🛼      | PG.SA-363-18-2 | Resolución Alcance<br>General                              | RESOLUCIÓN - Alcance Gral | PG - Contrataciones Y<br>Suministros |
|         | •      |           | 23/11/2018<br>10:32:04 |              | 2/2 🛼      | PG.SA-362-18   | Resolución Alcance<br>General (Resolución<br>S.A. N° 7/18) | caratula                  | PG - Contrataciones Y<br>Suministros |
|         | •      | A         | 22/11/2018<br>14:04:53 |              | 2/2 🛼      | PG.SA-361-18-2 | Anexo (Resolución<br>S.A. N° 6/18)                         | sep-6650                  | PG - Contrataciones Y<br>Suministros |
|         | -      | _         | 22/11/2018             |              |            | DO 64 261 19   | Resolución Alcance<br>General (Resolución                  | con 6650                  | PG - Contrataciones Y                |
|         | •      |           | 14:04:53               |              | 2/2 🏞      | FG.3A-301-10   | S.A. Nº 6/18)                                              | Sep-0050                  | Suministros                          |

Seleccionando la opción "Registrar" (dentro de la ventana "Registración"), se abrirá la siguiente pantalla, donde podrá consultar las resoluciones y los anexos que todavía no han sido registrados. Tendrá disponible los siguientes filtros:

- Fecha de última firma.
- Grupo de trámite.
- Trámite.

Presionando el botón consultar, el sistema mostrará las resoluciones sin registrar que cumplan con los filtros seleccionados.

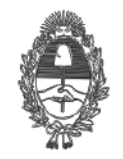

#### PROVINCIA DE BUENOS AIRES Procuración General de la Suprema Corte de Justicia

Una vez seleccionada la resolución que desea registrar, deberá presionar el botón "Registrar", ubicado a la izquierda de la grilla.

|                       | ROCEDII             | MIENTOS           |                          |                  |              |                     |                     |  |
|-----------------------|---------------------|-------------------|--------------------------|------------------|--------------|---------------------|---------------------|--|
| Expedientes           | Escritos            | Agenda            | Consultas                | Reportes         | Complementos | Ayuda               | Registración        |  |
| Ud. Está Aquí >Home > | Resoluciones y Anex | os Registrar      |                          |                  |              |                     |                     |  |
| Resoluciones          | y Anexos para re    | egistrar          |                          |                  |              |                     |                     |  |
| Fecha de Úlitma       | Firma               |                   |                          |                  |              |                     |                     |  |
| Grupo de Trámit       | e Resolución        | n 🔻               |                          |                  |              |                     |                     |  |
| Trámite               | Sin selecc          | ionar             | •                        |                  |              |                     |                     |  |
| Consultar Nue         | va Con Anexo        |                   |                          |                  |              |                     |                     |  |
|                       | Resolució           | n Alcance General |                          |                  |              |                     |                     |  |
|                       | Núme Sin selecc     | ionar             | <sup>a</sup> ratula Expe | ediente          | Ti           | po de Trámite       |                     |  |
| Registrar             | PG.SA-303-10-2      | ionai             | Auquisición de           | 50 computadoas   | s R          | esolución - Resoluc | ión Alcance General |  |
|                       | DO 64 262 49 2      |                   | Adquisición de           | 50 computadoar   |              | analusián Anava     |                     |  |
| Registrar 🖪           | PG.5A-303-10-3      |                   | Auguisición de           | s ou computadoa: | s Ri         | esolucion - Allexo  |                     |  |

Una vez presionado el botón "Registrar", se abrirá la pantalla de "Registración". Si el expediente electrónico por medio del cual tramitó la aprobación de la resolución posee un "Anexo", el sistema emitirá, antes de proceder a la registración, la siguiente advertencia a fin de evaluar si desea registrar el anexo conjuntamente con la resolución:

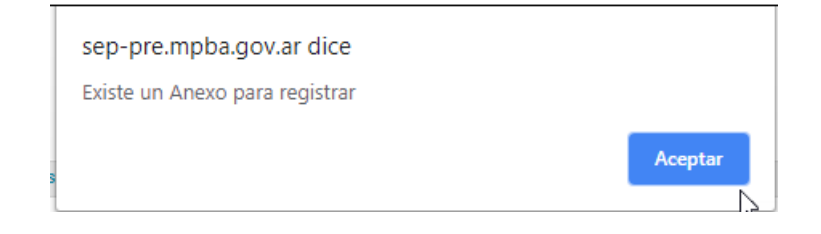

#### Pantalla de Registración

En la pantalla de registración se debe indicar el tipo de registro, el año, la fecha de registración de la resolución y especificar si desea registrar el anexo, en caso de que existiera uno (además, se muestra una vista previa del escrito). Luego es necesario hacer click en "Registrar".

| Expedientes Escritos Agenda Cons                                            | iltas Reportes Complementos Ayuda Registración                                                                                                    |                              |
|-----------------------------------------------------------------------------|----------------------------------------------------------------------------------------------------|------------------------------|
| Ud. Está Aquí >Home > Resoluciones y Anexos Registrar > Registrar           |                                                                                                    |                              |
| Registrar Resolución                                                        |                                                                                                    |                              |
| Numero de Expediente PG.SA-363-18                                           | Anterior 1/2 Siguiente = 100 % T                                                                                                    |                              |
| Tino de Registro S.A., Suscrintas por el Secretario d                       | e Administración 🔻                                                                                                    |                              |
| Año 2018 <b>*</b>                                                           |                                                                                                    |                              |
| Fecha de Resolución 26/11/2018                                              | PROVINCIA DE BUENOS A<br>Procuración General de<br>Suprema Corte de Iustic                                                                                                    | IRES<br>LA                   |
| Anexo 🖉 Registrar Anexo                                                     | VISTO: Lo dispuesto por el.                                                                                                    | Acuerdo 314                  |
| Registrar                                                                   | CONSIDERANDO:                                                                                                    |                              |
| -                                                                           | Que por las presentes actuac<br>10 315 a favor de Oscar Alberto VI                                                                                                    | iones tramita<br>ICENTE - DN |
| de cada una de las paginas del do<br>año y fecha de registración.           | cumento una referencia al tipo de resolucio                                                                                                    | n, numero,                   |
| Ud. Está Aquí >Home > Resoluciones y Anexos Registrar > Registrar           |                                                                                                    |                              |
| Acto administrativo Resolución S.A. N° 8/18                                 | Anterior 1/2 siguiente = 100 % +                                                                                                    |                              |
| Numero de Expediente PG.SA-363-18<br>Caratula Adquisición de 50 computadoas | Por ello, el señor Procurador General de la Suprema Corte de Justicia<br>atribuciones (art. 189 Const. prov.; arts. 1, 2 y 20 Iera. parte ley 14.442                                                                                                    |                              |
|                                                                             | 11/5/15, CAUSE 1. /244/);<br>DESTICT VE.                                                                                                    |                              |
| Año 2018 ¥                                                                  | <u>Artículo 1°</u> : Conceder la renovación del subsidio establecido en el artículo 5°, i<br>la lev 10.315 (un año a partir del 1° de septiembre de 2018), a favor de                                                                                                    |                              |
| Fecha de Resolución 26/11/2018 Anexo Classification Registrar Anexo         | VICENTE, el que será percibido por la doctora Maria Francisca Aragón, Cura<br>Departamento Judicial de Trenque Lauquen.<br>Artículo 2: Registrese, y pase a la Secretaria de Administración de la Procura                                                                                                    |                              |
| Visualizar                                                                  | fin de procederse conforme lo dispuesto.                                                                                                    |                              |
|                                                                             | Biggany signed by<br>Chiggany signed by<br>Subsconer Arik De<br>Procussion General<br>Procussion General<br>Procussion General<br>Decussion General<br>Decusion |                              |
|                                                                             | Digitally spred by SMP - Sistema Informatico Ministerio Público<br>Dida: 26112015                                                                                                    |                              |

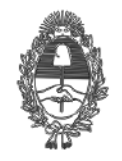

#### PROVINCIA DE BUENOS AIRES PROCURACIÓN GENERAL DE LA SUPREMA CORTE DE JUSTICIA

## ¿Cómo visualizar las resoluciones ya registradas?

Es necesario seleccionar la opción "Consultar Registrados", dentro de la opción "Registración", ubicada en el menú superior. Luego se abrirá la siguiente pantalla, con la opción de filtrar por tipo de registro, año de la resolución, fecha en que fue registrada, firmante y usuario que registró.

|                                                                                                    | DIMIENTOS                                                                           |                                                                           |                                                           |                                         |
|----------------------------------------------------------------------------------------------------|-------------------------------------------------------------------------------------|---------------------------------------------------------------------------|-----------------------------------------------------------|-----------------------------------------|
| Expedientes Escrito                                                                                                    | is Agenda Co                                                                        | nsultas Reportes Complemen                                                | tos Ayuda Registración                                    |                                         |
| Ud. Está Aquí >Home > Resolucione:                                                                                                    | s y Anexos Registrar                                                                |                                                                           | Registrar                                                 |                                         |
| Resoluciones y Anexos                                                                                                    | oara registrar                                                                      |                                                                           | Consultar Reg                                             | gistrados                               |
| Fecha de Úlitma Firma       Grupo de Trámite       Sin       Trámite       Consultar         Nueva Consultar                           | seleccionar V                                                                       |                                                                           |                                                           |                                         |
| Una vez<br>registrados.                                                                                                    | efectuada la                                                                        | consulta, podemos vis                                                     | ualizar las resolucio                                     | ones y anexos                           |
| Expedientes Escrit<br>Ud. Está Aquí >Home > Resolucione<br>Resoluciones y Anexos                                                       | os Agenda Con<br>s y Anexos Consultar<br>registrados                                | sultas Reportes Complementos                                              | Ayuda Registración                                        |                                         |
| Tipo de Registro<br>Año<br>Numero<br>Fecha de Registro<br>Usuario que firmó la Reso<br>Usuario que registró<br>Consultar Nueva Consult | Sin seleccionar<br>Sin seleccionar<br>ución Sin seleccionar<br>Sin seleccionar<br>a |                                                                           |                                                           | T                                       |
| Acto Administ                                                                                                    | rativo                                                                              | Descripción del Acto Adm.                                                 | Firmantes del Act                                         | to Adm.                                 |
| Resolución S.G                                                                                                    | . N° 60/18                                                                          | sep-6650                                                                  | Lillia Alejandro Luis                                     | s, Blazquez Ana Belen                   |
| Resolución S.A                                                                                                    | . N° 6/18                                                                           | sep-6650                                                                  | Lillia Alejandro Lui                                      | s, Blazquez Ana Belen                   |
| Resolución S.A                                                                                                    | . N° 7/18                                                                           | caratula                                                                  | Lillia Alejandro Lui                                      | s, Sede Alejandra María                 |
| Resolución S.A<br>CÓMO dis<br>Una vez<br>visualmente la re                                                                             | stinguir u<br>registrada, se<br>solución.                                           | RESOLUCIÓN - Alcance Gral<br><b>na resolución</b><br>le incorporará una ' | Lillia Alejandro Lui<br>registrada?<br>'R" en la imagen c | s, Cerdá Lorena Paula<br>que representa |
|                                                                                                    |                                                                                     |                                                                           |                                                           |                                         |

I

## ¿Cómo constatar en el documento (PDF) que la resolución ha sido registrada?

Al registrar una resolución, el sistema incorporará automáticamente en el cuerpo del escrito, la siguiente información:

- Tipo de resolución (PG, SA, entre otras)
- · Número y año de resolución
- · Fecha de registración

Resolución S.A. N° 8/18 - 26 de noviembre de 2018

Digitally signed by CERDALORENA PAULA Perito I SUBSECRETARÍA DE INFORMÁTICA Procuracion General loerda@mpba.gov.ar Dete: 2311/2018 11:50:39 Digitally signed by AC LILLIA,ALEJANDRO LUIS Perito III SUBSECRETARIA DE INFORMATICA - AREA BASE DE DATOS Procuracion General allilia @m pba.gov.ar Date: 26111/2018 09:24:16

Digitally signed by SIMP - Sistema Informático Ministerio Público Date: 26/11/2018

## ¿Cómo registrar un anexo?

En el SIMP Procedimientos un anexo es un escrito concerniente a una resolución que fue redactado en un documento separado. Por lo tanto, es necesario vincularlo materialmente con la resolución que formalmente integra.

En términos de SIMP Procedimientos, conceptualmente, un anexo es un escrito de tipo "Resolución - Anexo" que podrá vincularse con otro escrito de tipo "Resolución - Alcance General" o "Resolución - Alcance Individual", según corresponda.

Existen dos posibilidades a la hora de registrar un anexo relacionado a una resolución, a saber:

A. Si el anexo se generó antes que la registración de la resolución, al registrar ésta última, el sistema sugerirá registrar la resolución y el anexo en una única operación.

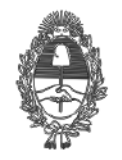

#### PROVINCIA DE BUENOS AIRES PROCURACIÓN GENERAL DE LA SUPREMA CORTE DE JUSTICIA

B. Si el anexo se generó con posterioridad a la registración de la resolución, o el mismo no fue oportunamente registrado (como se describió en el punto anterior), es posible realizar la acción de registración del anexo en forma individual.

En el último caso, es necesario seleccionar del menú superior "Registración", la opción "Registrar".

| Expe                                                                 | diente                                     | es                                                                                                   | Escritos                                                                                                    | Agenda                                                        | Consul          | tas Reportes                   | Complementos                                                            | Ayuda Registración                                                                                                    |                                                                                  |
|----------------------------------------------------------------------|--------------------------------------------|----------------------------------------------------------------------------------------------------|----------------------------------------------------------------------------------------------------|---------------------------------------------------------------|-----------------|--------------------------------|-------------------------------------------------------------------------|----------------------------------------------------------------------------------------------------|----------------------------------------------------------------------------------|
|                                                                      |                                            | Entrad                                                                                               | la                                                                                                    |                                                               | Salida          |                                | Enviados                                                                | Registrar<br>Consultar Registrados                                                                                                    |                                                                                  |
| Filtros                                                              | Bú                                         | úsqueda rá                                                                                           | ápida: -                                                                                                    | -                                                             | Busca           | ar Ver Todos                   |                                                                         |                                                                                                    |                                                                                  |
| <b>@</b>                                                             | ÷                                          | Recibir                                                                                              | -   🔘                                                                                                    | 🕞                                                             |                 |                                |                                                                         |                                                                                                    |                                                                                  |
|                                                                      | E                                          | т                                                                                                    | Fecha                                                                                                    | Fecha Salida                                                  | Multifirma      | Número                         | SubTipo Escrito                                                         | Carátula / Observaciones                                                                                                    | Remitente                                                                        |
|                                                                      | •                                          | R                                                                                                    | 26/11/2018<br>09:21:04                                                                                         |                                                               | 2/2 💏           | PG.SA-363-18-3                 | Anexo                                                                   | Resolución - Anexo                                                                                                    | PG - Contrataciones Y<br>Suministros                                             |
| ]                                                                    | •                                          |                                                                                                    | 26/11/2018<br>09:21:04                                                                                         |                                                               | 2/2 🛼           | PG.SA-363-18-2                 | Resolución Alcance<br>General                                           | RESOLUCIÓN - Alcance Gral                                                                                                    | PG - Contrataciones Y<br>Suministros                                             |
| ]                                                                    | •                                          |                                                                                                    | 23/11/2018<br>10:32:04                                                                                         |                                                               | 2/2 💏           | PG.SA-362-18                   | Resolución Alcance<br>General (Resolución<br>S.A. N° 7/18)              | caratula                                                                                                    | PG - Contrataciones Y<br>Suministros                                             |
|                                                                      | •                                          | A                                                                                                    | 22/11/2018<br>14:04:53                                                                                         |                                                               | 2/2 💏           | PG.SA-361-18-2                 | Anexo (Resolución<br>S.A. N° 6/18)                                      | sep-6650                                                                                                    | PG - Contrataciones Y<br>Suministros                                             |
| ]                                                                    | •                                          |                                                                                                    | 22/11/2018<br>14:04:53                                                                                         |                                                               | 212 🎘           | PG.SA-361-18                   | Resolución Alcance<br>General (Resolución                               | sep-6650                                                                                                    | PG - Contrataciones Y                                                            |
|                                                                      |                                            |                                                                                                    |                                                                                                    |                                                               | 212             |                                | S.A. N° 6/18)                                                           |                                                                                                    | Suministros                                                                      |
|                                                                      |                                            |                                                                                                    | Se mo                                                                                                    | strará                                                        | la pa           | antalla de re                  | s.a. № 6/18)<br>egistración,                                            | Secretaría de Administración de la donde se deber                                                                                            | á seleccionar                                                                    |
| exc<br>Reso<br>Fecha<br>Grupo<br>Trámil<br>Consi                     | D C<br>lucio<br>de (<br>de 1<br>le         | Orre:<br>Distance y d<br>Distance F<br>Trámite<br>Nueva                                              | Se mo<br>spondi<br>Anexos par<br>irma<br>Sin se<br>Sin se<br>a Consulta                                        | strará<br>ente y<br>a registrar<br>leccionar *                | la pa           | antalla de re<br>onar la opció | sa № 6/18)<br>egistración,<br>n "Registra                               | Secretaría de Administración de la<br>donde se deber<br>r".                                                                                  | á seleccionar                                                                    |
| ex(<br>Reso<br>Secha<br>Grupc<br>Irámi<br>Consu                      | D C<br>lucid<br>de (<br>de 1<br>le<br>ltar | Orre<br>ones y /<br>Úlitma F<br>Trámite<br>Nueva                                                     | Se mo<br>spondi<br>Anexos par<br>firma Sin se<br>Sin se<br>a Consulta                                          | strará<br>ente y<br>a registrar<br>leccionar<br>atula Expedi  | la pa<br>presid | antalla de re<br>onar la opció | s.a. № 6/18)<br>egistración,<br>n "Registra                             | Secretaría de Administración de la<br>donde se deber<br>r".                                                                                  | summistros<br>rá seleccionar                                                     |
| ex(<br>Reso<br>Fecha<br>Grupc<br>Trámi<br>Consu<br>gistra            | D C<br>lucic<br>de ( de 1<br>le<br>dtar    | Orre<br>ones y /<br>Úlitma F<br>Trámite<br>Nuevo<br>Número<br>NOTA-6<br>18-1                         | Se mo<br>spondi<br>Anexos par<br>firma Sin se<br>Sin se<br>a Consulta                                          | strará<br>ente y<br>a registrar<br>leccionar<br>stula Expedi  | la pa<br>presid | antalla de re<br>onar la opció | s.a. № 6/18)<br>egistración,<br>n "Registra                             | Secretaría de Administración de la<br>donde se deber<br>r".<br><u>Tipo de Trán</u><br>Resolución -<br>General                                | summistros<br>rá seleccionar<br>mite<br>Resolución Alcance                       |
| echa<br>irupo<br>jistra<br>gistra                                    | D C<br>lucio<br>de l<br>de l<br>dtar       | Orre<br>Dilitma F<br>Trámite<br>Número<br>NOTA-6<br>18-1<br>NOTA-6<br>18-2                           | Se mo<br>spondi<br>Anexos par<br>firma Sin se<br>Sin se<br>Sin se<br>a Consulta                                | strará<br>ente y  <br>a registrar<br>leccionar *<br>leccionar | la pa<br>presio | antalla de re<br>onar la opció | s.a. № 6/18)<br>egistración,<br>n "Registra                             | Secretaría de Administración de la<br>donde se deber<br>r".<br>Tipo de Trán<br>Resolución -<br>Resolución -                                  | rá seleccionar<br>rá seleccionar<br>mite<br>Resolución Alcance<br>Anexo          |
| eX(<br>teso<br>iccha<br>irupc<br>rámit<br>gistra<br>gistra<br>gistra | D C<br>lucid<br>de U<br>ite                | Orre<br>ones y J<br>Jilitma F<br>Trámite<br>Nuevz<br>Número<br>NOTA-6<br>18-1<br>NOTA-6<br>18-2<br>3 | Se mo<br>spondi<br>Anexos par<br>Firma Sin se<br>Sin se<br>a Consulta<br>Car<br>3661-<br>3675-<br>364-18- prue | ente y<br>ente y<br>a registrar<br>leccionar<br>atula Expedi  | ente            | antalla de re<br>onar la opció | s.a. Nº 6/18)<br>egistración,<br>n "Registra<br>el otro lado los debier | Secretaría de Administración de la<br>donde se deber<br>r".<br><u>Tipo de Trán</u><br>Resolución -<br>Resolución -<br>a aceptar Resolución - | rá seleccionar<br>rá seleccionar<br>mite<br>Resolución Alcance<br>Anexo<br>Anexo |

En la pantalla de Registración se visualizará la vista previa en la que se debe indicar el tipo de registro, el año y la fecha de registración de la resolución con la que se vinculará. Luego deberá hacer click en "Registrar".

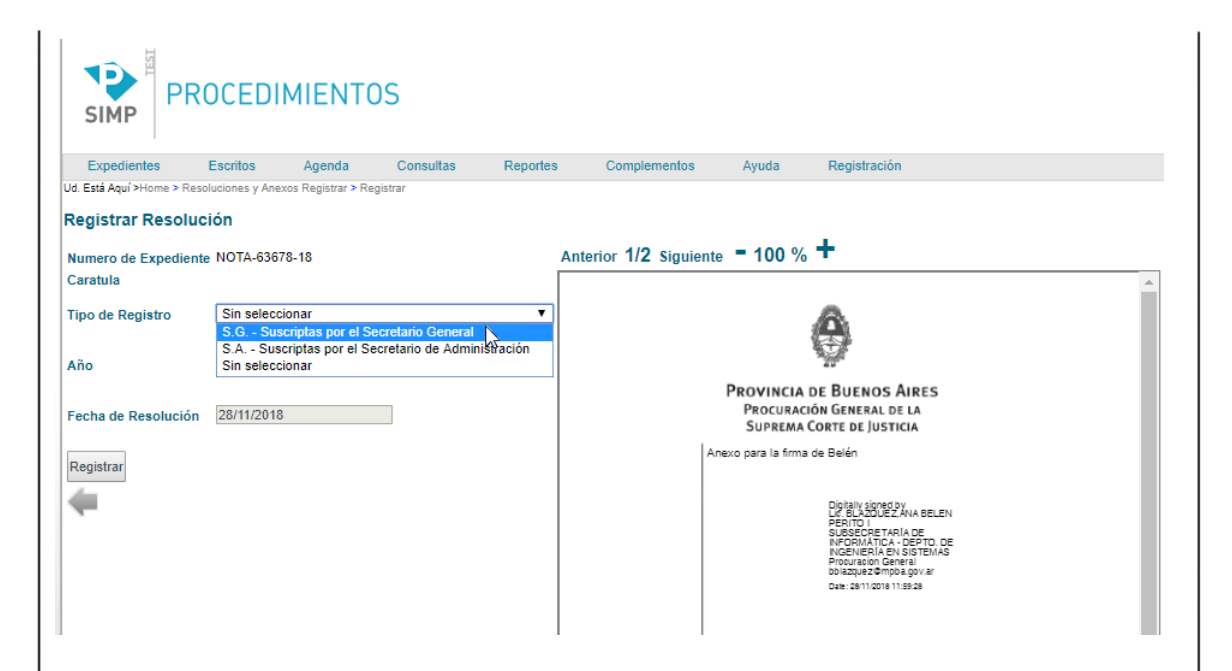

Una vez registrado el anexo, el sistema incorporará en el margen izquierdo de cada una de las páginas del mismo una referencia que permite identificar que es un anexo de una resolución, el tipo de resolución a la que pertenece, el número, el año y la fecha de registración de la resolución.

Anexo - Resolución S.G. N $^\circ$  69/18 - 28 de noviembre de 2018

Digitally signed by SIMP - Sistema Informático Ministerio Público Date: 28/11/2018

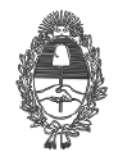

#### PROVINCIA DE BUENOS AIRES PROCURACIÓN GENERAL DE LA SUPREMA CORTE DE JUSTICIA

## ¿Cómo identificar un anexo registrado?

Una vez registrado el anexo, se incorporará una "A" en la imagen que representa visualmente el anexo.

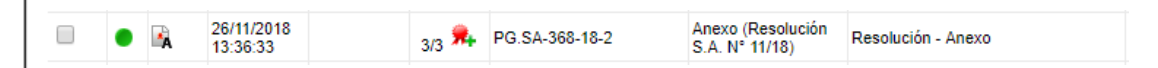

## Cambio en la titularidad de un registro

Ante el cambio de titularidad de un registro, el nuevo titular deberá solicitar, mediante nota dirigida a la Subsecretaría de Informática de la Procuración General, la apertura de un nuevo registro que comenzará por el número 1 y se distinguirá del registro anterior con una letra. Por ejemplo: Resolución S.A. **B** N° 1/18.

# Imposibilidad técnica de registrar una resolución urgente

Hasta tanto la Subsecretaría de Informática de la Procuración General ponga a disposición el registro digital complementario y paralelo de resoluciones del SIMP Procedimientos (art. 6 de la presente resolución), las áreas competentes para registrar resoluciones deberán llevar un registro en papel que se asentará oportunamente en el SIMP Procedimientos.